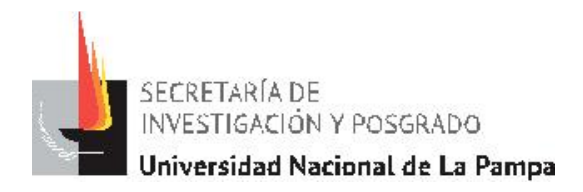

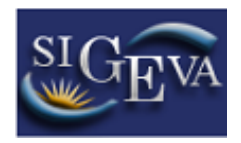

# **PROYECTOS POIRe**

#### Ingresar a: http://sigeva.unlpam.edu.ar/auth/

\* Si Ud. no tiene Usuario Sigeva UNLPam realice las indicaciones del instructivo "usuario y contraseña"

http://www.unlpam.edu.ar/images/InvestigacionPosgrado/Becas/INSTRUCTIVO\_cre ar\_usuario\_y\_contrasena\_2015.pdf

### Pasos a seguir por el Director:

1- Ingresar con el Rol <u>Usuario Rol Banco de Datos de actividades de CyT</u> (en Sigeva UNLPam),

2- Completar todos los formularios (si Ud. tiene sus datos cargados en Sigeva Conicet

o CVar siga las indicaciones del instructivo "IMPORTAR DATOS"), luego

3- Ingresar con el Rol <u>Usuario Presentación / Solicitud</u> → ÚNICAMENTE EL DIRECTOR.

4- Para poder elegir a qué grupo postularse (consolidados o en formación) deberá aceptar previamente las condiciones establecidas para la presente convocatoria.

Cada vez que ingrese, debe prestar especial atención en estar completando los formularios de la convocatoria correspondiente.

5- Completar todos los formularios e informar el código de trámite a los demás integrantes del proyecto.

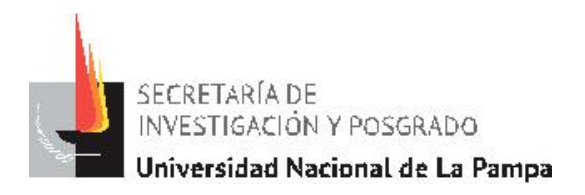

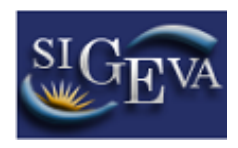

| Principal                              | Carátula Ant            | ecedentes Convocatorias                                                                                                    |                                                                                                    |                   |                              |                    |                          | Cerrar Sesión |  |
|----------------------------------------|-------------------------|----------------------------------------------------------------------------------------------------|----------------------------------------------------------------------------------------------------|-------------------|------------------------------|--------------------|--------------------------|---------------|--|
| Instructivo Naveg                      | ación   Instructivo Pre | sentación   Convocatorias Vigente                                                                                                    | s» Archivo                                                                                                 | os Adjuntos       |                              |                    |                          | 17/11/201     |  |
| Grupos<br>Consolidados -<br>POIRe 2016 |                         | PROYECTOS ORIENTADOS EN INVESTIGACIÓN REGIONAL (POIRE) - Grupos Consolidados -<br>GRUPOS CONSOLIDADOS POIRe 2016                                                                                                    |                                                                                                    |                   |                              |                    |                          |               |  |
|                                        |                         | FORMULARIOS A COMPLET                                                                                                    |                                                                                                    | 017               |                              |                    |                          |               |  |
|                                        |                         | Carátula                                                                                                    |                                                                                                    | Estado Cai        |                              | rátula Estado      |                          |               |  |
|                                        |                         | - Datos de proyecto                                                                                                    | Ok         - Recusación           Con Datos         Antece           Estado         - Recursos financieros |                   | Sin Datos<br>cedentes Estado |                    |                          |               |  |
|                                        |                         | <ul> <li>Instituciones relacionadas</li> </ul>                                                                                                    |                                                                                                    |                   |                              |                    |                          |               |  |
|                                        |                         | Antecedentes                                                                                                    |                                                                                                    |                   | s                            | os                 | Ok                       |               |  |
|                                        |                         | <ul> <li>Grupo de investigación</li> </ul>                                                                                                    |                                                                                                    | Con Datos         | - Otras fuentes de l         | financiamiento     | Sin Datos                |               |  |
|                                        |                         | ARCHIVOS ADJUNTOS                                                                                                    |                                                                                                    |                   |                              |                    |                          |               |  |
|                                        |                         |                                                                                                    |                                                                                                    | Archivo           |                              | Estado             |                          |               |  |
|                                        |                         | - 1                                                                                                    | 0                                                                                                    |                   | Ok                           |                    |                          |               |  |
|                                        |                         | - (                                                                                                    | - Curriculum vitae                                                                                         |                   |                              | Ok                 |                          |               |  |
|                                        |                         | - /                                                                                                    | Aval Adoptante                                                                                             | e                 |                              | Ok                 |                          |               |  |
|                                        |                         | PRESENTACION                                                                                                    |                                                                                                    |                   |                              |                    |                          |               |  |
|                                        |                         | (**) Código del trâmite         PDF - Presentación           40420160100004PM         Imprimir los formularios para presentar en UNLPAM           Imprimir los formularios para presentar en UNLPAM         - Recibir por email la presentación |                                                                                                    |                   |                              |                    |                          |               |  |
|                                        |                         | (*) El trámite que deberá presentar ar<br>antes, haber registrado y revisado toda                                                                                                    | nte UNLPAM deb<br>a la información.                                                                        | berá imprimirlo u | na vez que haya presio       | nado el botón "Env | viar Presentación". Recu | erde          |  |
|                                        |                         | SEGUIMIENTO                                                                                                    |                                                                                                    |                   |                              | to                 |                          |               |  |
|                                        |                         | ETAPAS                                                                                                    |                                                                                                    |                   | Estado                       |                    | Fecha                    |               |  |
|                                        |                         | Etapa Presentació                                                                                                    | ón Abie                                                                                                    | erto              |                              | 16/                | 11/2016                  |               |  |
|                                        |                         | Etapa Gestión y C                                                                                                    | ontrol -                                                                                                   |                   |                              |                    | -                        |               |  |
|                                        |                         | Etapa de Resoluci                                                                                                    | ión -                                                                                                    |                   |                              |                    | -                        |               |  |
|                                        |                         |                                                                                                    |                                                                                                    |                   |                              |                    |                          |               |  |

6- Hasta que todos los integrantes del proyecto no se hayan vinculado, no debe enviar la presentación.

Caso contrario, enviará la presentación incompleta y no se puede realizar ningún tipo de modificación.

7- Desde la pestaña Antecedentes  $\rightarrow$  Grupo de Investigación le asignará un rol y la cantidad de horas de dedicación semanal a cada integrante. Finalmente, tilde el casillero "Hab" para su aceptación en el grupo y "Guardar".

|                                        | <b>_Pam</b><br>sidad Nacional de La P | 'ampa            |                        |         |         | Sistema Integral de              | e Gestión y Evaluación<br>de Sistemas, Carolina | SIGEVA        |  |  |
|----------------------------------------|---------------------------------------|------------------|------------------------|---------|---------|----------------------------------|-------------------------------------------------|---------------|--|--|
| Principal                              | Carátula An                           | itecedentes (    | Convocatorias          |         |         |                                  |                                                 | Cerrar Sesión |  |  |
| Grupo de Investi                       | gacion   Recursos Fin                 | nancieros   Otro | os Financiamientos     |         |         |                                  |                                                 | 17/11/2016    |  |  |
| Grupos<br>Consolidados -<br>POIRe 2016 |                                       | Grupo de in      | vestigación            |         |         | Grupos Consolidados - POIRe 2016 |                                                 |               |  |  |
|                                        |                                       | Grupo de         | investigación          |         |         | Guardar Salir                    |                                                 |               |  |  |
|                                        |                                       |                  |                        | -       |         |                                  |                                                 |               |  |  |
|                                        |                                       |                  | Apellido y nombre 💲    | Rol     | Horas   | Lugar de trabajo                 | Hab<br>(2)                                      |               |  |  |
|                                        |                                       | Editar           | DE SISTEMAS,<br>PRUEBA | Titular | <b></b> | No informado                     |                                                 |               |  |  |
|                                        |                                       |                  |                        |         |         |                                  |                                                 |               |  |  |
|                                        |                                       |                  |                        |         |         |                                  |                                                 |               |  |  |
|                                        |                                       |                  |                        |         |         |                                  | uardar Salir                                    |               |  |  |

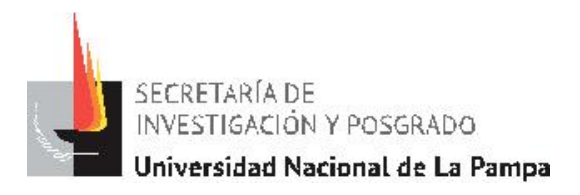

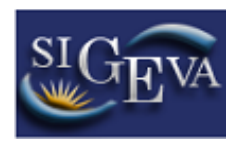

<u>IMPORTANTE</u>: una vez que Ud. envió la presentación, toda información que agregue o modifique en el Banco de Datos de actividades no se verá reflejada en la presentación.

RECUERDE completar todo antes de presionar el botón ENVIAR SOLICITUD.

## Pasos a seguir por los integrantes del proyecto:

El **director** tendrá un código de trámite (el cuál le aparecerá en la pantalla principal) que deberá pasárselo al resto de los integrantes del proyecto.

Los integrantes del proyecto deben:

1- Ingresar ÚNICAMENTE al Rol Usuario Rol Banco de Datos de actividades de CyT.

2- Completar todos los formularios (si Ud. tiene sus datos cargados en Sigeva Conicet

o CVar siga las indicaciones del instructivo "IMPORTAR DATOS"), luego

3- Ir a la solapa TRAMITES

4- En esta pantalla se le solicitará el código del trámite (proveído por el director), una vez que lo ingrese se vinculan sus datos con el proyecto.

IMPORTANTE: una vez que Ud. colocó el código del trámite, toda información que agregue o modifique en el Banco de actividades no se verá reflejada en la presentación. RECUERDE completar todo antes de vincularlo.

| DLJD      |                                |                                                                                                    |                 | DL ACI            |            | DL Cyl.        |                 |                                       |                         |     |
|-----------|--------------------------------|----------------------------------------------------------------------------------------------------|-----------------|-------------------|------------|----------------|-----------------|---------------------------------------|-------------------------|-----|
|           | NLPam<br>ersidad Nacional de L | a Pampa                                                                                                    |                 |                   |            |                | Sistema Integra | l de Gestión y Eval<br>de Sistemas, C | uación SIGEV<br>arolina | A   |
| Principal | Datos personales               | Formación                                                                                                    | Cargos          | Antecedentes      | Producción | Otros anteced. | Trámite         |                                       | Cerrar Sesión           |     |
|           |                                |                                                                                                    |                 |                   |            |                |                 |                                       | 17/11/2                 | 016 |
|           | Participación e                | n una convoca                                                                                                    | atoria.         |                   |            |                |                 | BAN                                   | CO DE DATOS             |     |
|           |                                | Ingresar e                                                                                                    | l código del tr | ámite del cual    | participa  |                |                 |                                       |                         |     |
|           |                                |                                                                                                    | С               | ódigo del trámite | $\leq$     |                |                 |                                       |                         |     |
|           |                                | NOTA:<br>1) Antes de incorporarse a participar de una convocatoria, debe tener la información del banco de datos actualizada.<br>2) Revise la información cargada en su banco, ya que una vez que se incorpore al trámite, se sacará una foto de sus datos, luego podrá<br>actualizar sus datos para futuras presentaciones, pero éstas no se verán reflejadas en el trámite actual.<br>3) Ingrese el código del trámite al cual se quiere incorporar, si no dispone del código, comuniquese con el titular. |                 |                   |            |                |                 |                                       |                         |     |
|           |                                |                                                                                                    |                 |                   |            |                |                 | ceptar Salir                          |                         |     |

#### DESDE EL ROL BANCO DE DATOS DE ACTIVIDADES DE CYT: